## How to Download Your HECO Bill for HBR Enrollment.

STEP 1. Click here to Register for on-line access or Log In to your on-line account.

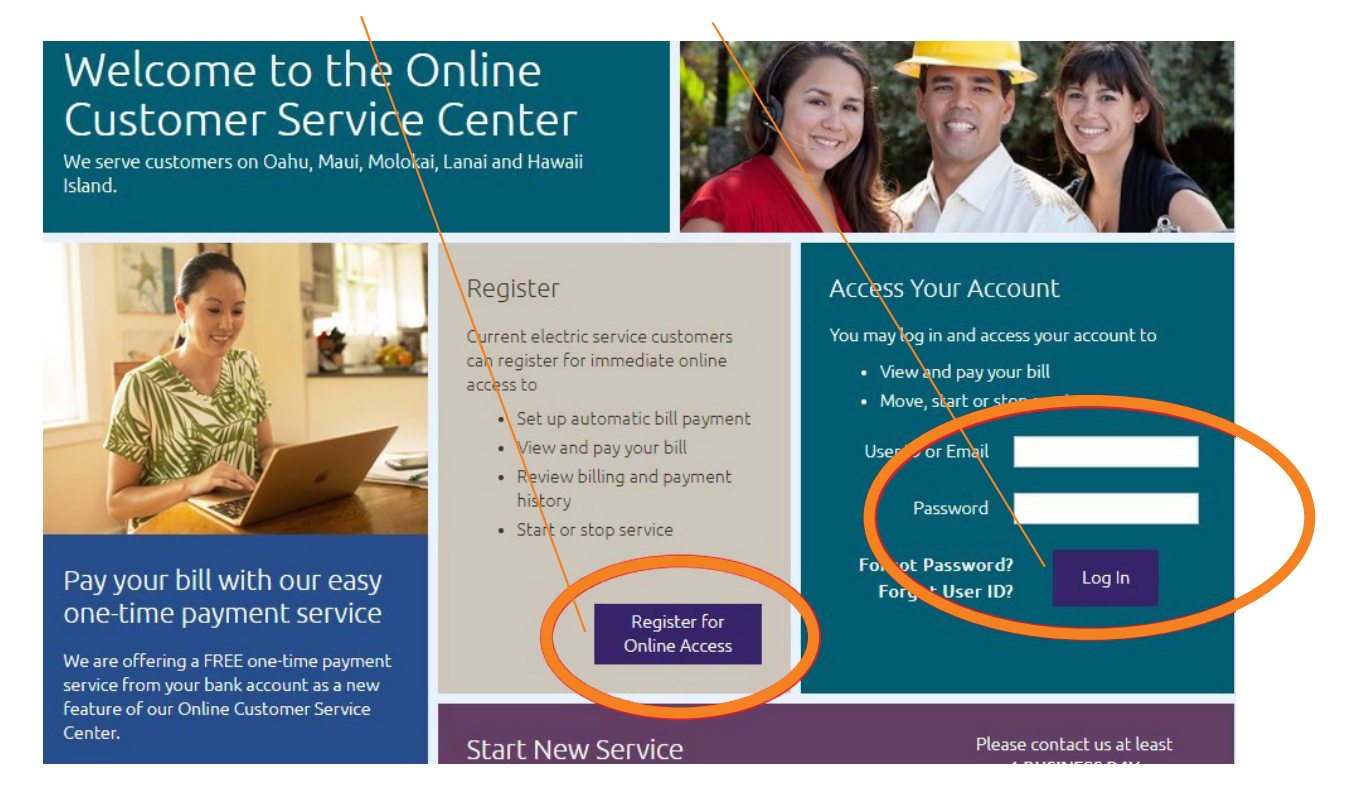

STEP 2. Click on View My Bill for access to your Downloadable HECO Bill.

|                                | Hawaiian<br>Electric | Account<br>Service                                    | Number<br>Address<br>KAILUA HI 96734 |
|--------------------------------|----------------------|-------------------------------------------------------|--------------------------------------|
| Account Overview               | v My Profile         | Billing Manage Ser                                    | vice Help                            |
| Welcome                        |                      | Current Total Balance                                 | \$ 52 50                             |
| Email<br>Home Phone            | ail.com<br>808.      | Current Bill Amount<br>Due on Apr 4, 2022 at 4 pm HST | \$ 26.25 💦 View My Bill              |
| Mobile Phone<br>Business Phone | 808                  | Last Payment Date<br>Last Payment Amount              | Feb 7, 2022<br>\$ 140.41             |
| Mailing Address                | KAILUA HI 96734      | Payment Options >                                     | Manage Automatic                     |

**STEP 3.** Click on the **DOWNLOAD ICON** to save and email or the **PRINT ICON** to print and deliver (**all three pages**) to our offices.

| ≡ | 11001044500 | 1/3   - 100% +   🗄 🔊                                                                                                    | - |
|---|-------------|----------------------------------------------------------------------------------------------------|---|
|   |             | Account Number: Service Address Page 1 of 3<br>Invoice Number: Contract:<br>601358289                                                                                                    |   |
|   |             | (See Bill Detail section formare information) MESSAGES                                                                                                    |   |
|   |             | Service Period 02/13/22 - 03/14/22   Previous Balance \$26.25   Payments \$0.00   OUTSTANDING BALANCE \$26.25   Current Charges \$26.25   Current Charges Due 04/04/2022 \$26.25   TOTAL AMOUNT DUE - PAID BY BANK \$52.50                                                                                                    | l |
|   |             | BILL PERIOD                                                                                                    |   |
|   | 2           | R Residential Service Signed NEM Contract   FROM 02/13/22 T0 03/14/22 30 DAYS     METER#   REGISTER   CURRENT READING   PREVIOUS READING   DIFFERENCE   MULTIPLIER   USAGE     NET KWH   97,338.00   DIFFERENCE   MULTIPLIER   USAGE     DEL KWH   63,332.00   62,885.00   447.00   1   447.00     REC KWH   60,994.00   65,547.00   547.00   1   547.00     BILLING KWH   0.00    547.00   1   547.00 |   |
|   |             | USAGE PROFILE                                                                                                    |   |
|   |             | 500 ELECTRIC USAGE PROFILE FOR METER MPX000575273                                                                                                    |   |

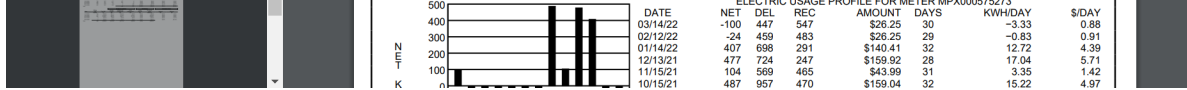

## STEP 4. Send email with bill attached to: swellhbr@revolusun.com

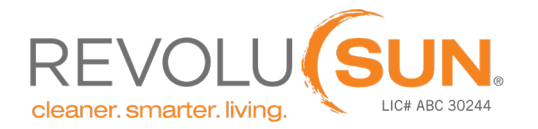

660 Ala Moana Blvd. Ste. #220A , Honolulu, Hawaii 96813 | 808.748.8888 | revolusun.com